# 石巻市 災害に強い情報連携システム ORANGE 【オレンジ】

**ORganized Area Network GEar** 地域のつながりを構成する仕組み

石巻市では、災害が起きた場合にも地域住民の皆様の安全を迅速に確保するために、 災害関連情報を一元的に集約・管理し、住民の皆様に必要な情報を多様なメディアを通じて 配信することができるシステム「ORANGE(オレンジ)」を導入しました。

1. ORANGEの概要 公的機関やライフライン事業者等からの災害に関する様々な情報を、 PCやスマートフォン等で確認することができます。

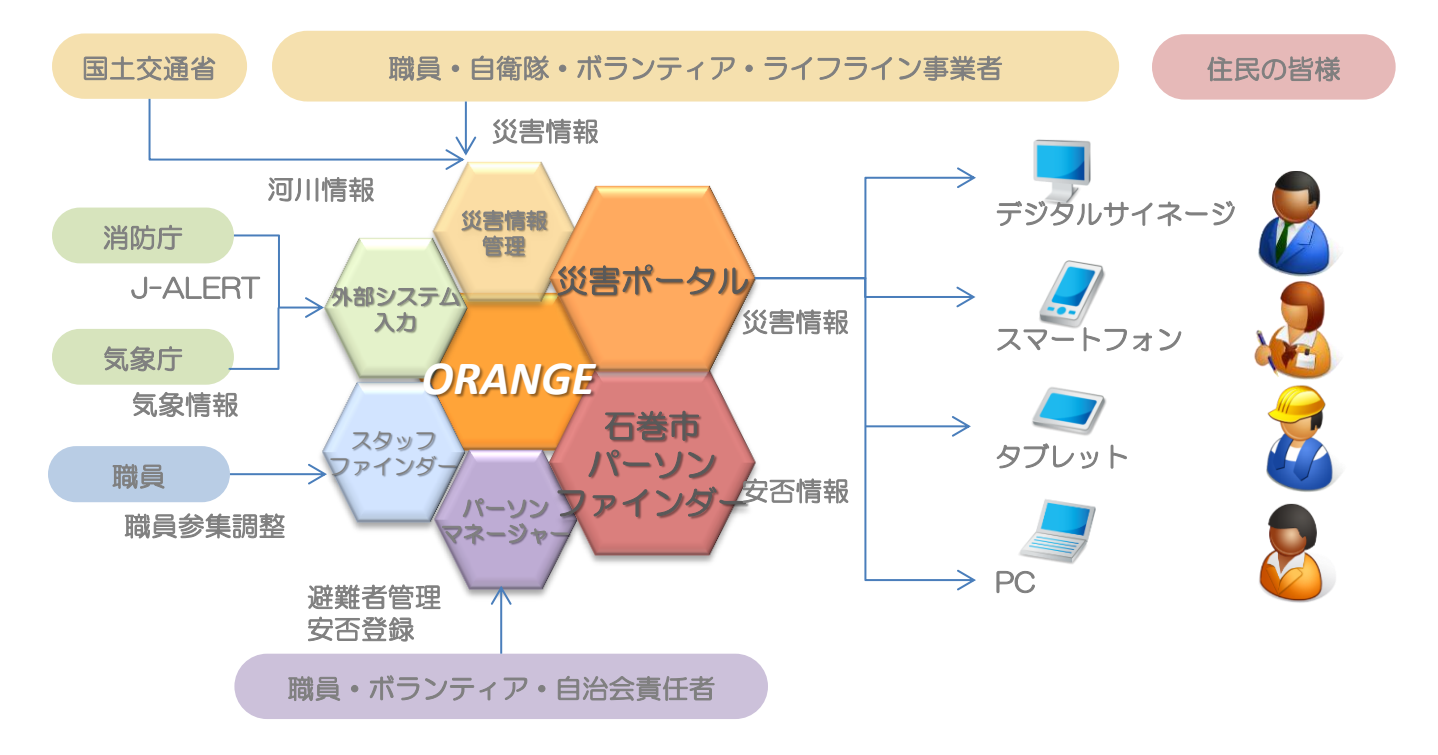

2. 住民の皆様にお使いいただける機能

### <u>災害ポータル</u>

災害に関する最新情報(避難所情報、交通情報、気象情報等)を 閲覧できます。

## <u>石巻市パーソンファインダー</u>

災害発生時の安否情報の確認や、登録ができます。

# 災害ポータルの使い方 災害ポータルは下記URLより利用することができます。 <a href="http://portal.disaster.city.ishinomaki.lg.jp/">http://portal.disaster.city.ishinomaki.lg.jp/</a>

| 災害に備えて ―                       | 石巻市<br>実習情報ポータルサイト                                                                                                    |                                                                       |                                                                                                    | 最新情報                                                     |
|--------------------------------|----------------------------------------------------------------------------------------------------|-----------------------------------------------------------------------|----------------------------------------------------------------------------------------------------|----------------------------------------------------------|
| ハザードマップ、<br>避難マップ等の情報          | <ul> <li>実市に備えて</li> <li>実市を得く使知ずるために</li> <li>お数を知道するために</li> <li>現かを知道するために</li> <li>現でからからのに</li> <li>現金のからのでの</li> </ul> | 1等音報<br>3049-5 世<br>在、公開会市でいう情報はありません。<br>吉爾通情報<br>在、紀念かれていう情報はありません。 | ウイート                                                                                                    | 石巻市から皆様への<br>お知らせ情報                                      |
| リアルタイム情報 避難所開設情報や市内の 交通等に関する情報 | あてに5F2 5983<br>ちきまいたタクム市営<br>滞却に加えての次年音<br>之道政策<br>クイブタイン情報<br>支援委等<br>変えをからの変変                                              |                                                                       | 19日に二式では5年1日金まで包括が、4点へへ<br>2.5                                                                                                    | <ul><li>ンイート</li><li>石巻市災害関連</li><li>Twitter情報</li></ul> |
| 他組織発信情報<br>気象庁等外部サイトへの         | 広地友巻音県<br>広地支音楽県<br>広地支道祭香<br>広地支道祭香<br>広地ライフライン県県<br>単社美術校名                                                                 |                                                                       | (minilage) (minilage)     (minilage) (minilage)     (minilage) (minilage)     (minilage) (minilage)     (minilage) (minilage)     (minilage) (minilage)     (minilage)     (minila |                                                          |
| リンク                            |                                                                                                    |                                                                       | Copyright © 2013 Ishinomaki City                                                                                                    |                                                          |

◆ なお、市内に設置している石巻市Wi-Fi環境(SAIGAI)が利用できる
◆ エリア202ヶ所\*では、災害ポータルに簡単にアクセスすることができます。
【石巻市Wi-Fi環境への接続方法】

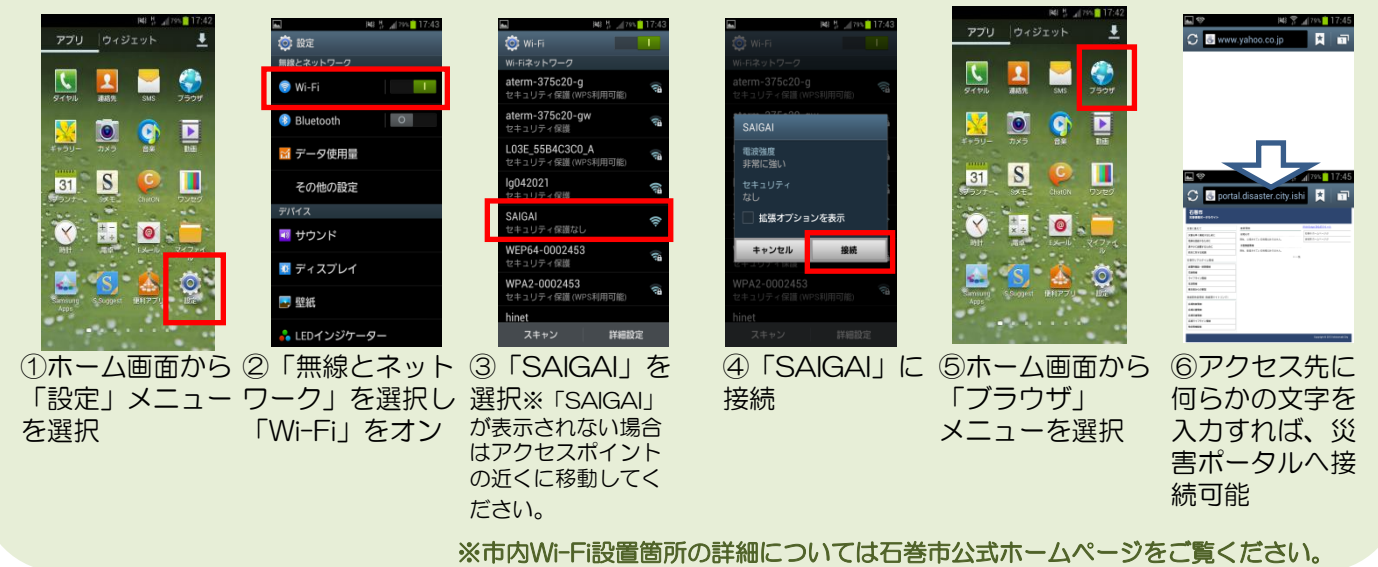

 石巻市パーソンファインダーの使い方 石巻市パーソンファインダーは下記URLより利用することができます。 http://lgdpf.disaster.city.ishinomaki.lg.ip/

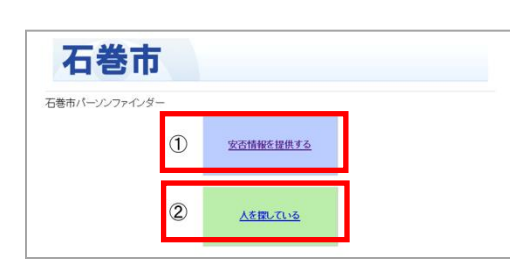

①安否情報を提供(登録)する場合はこちらをクリックして 各種情報を入力してください。

②人を探している場合はこちらをクリックして探している人の名前を入力し検索してください。

### 安否情報を提供する場合の操作手順

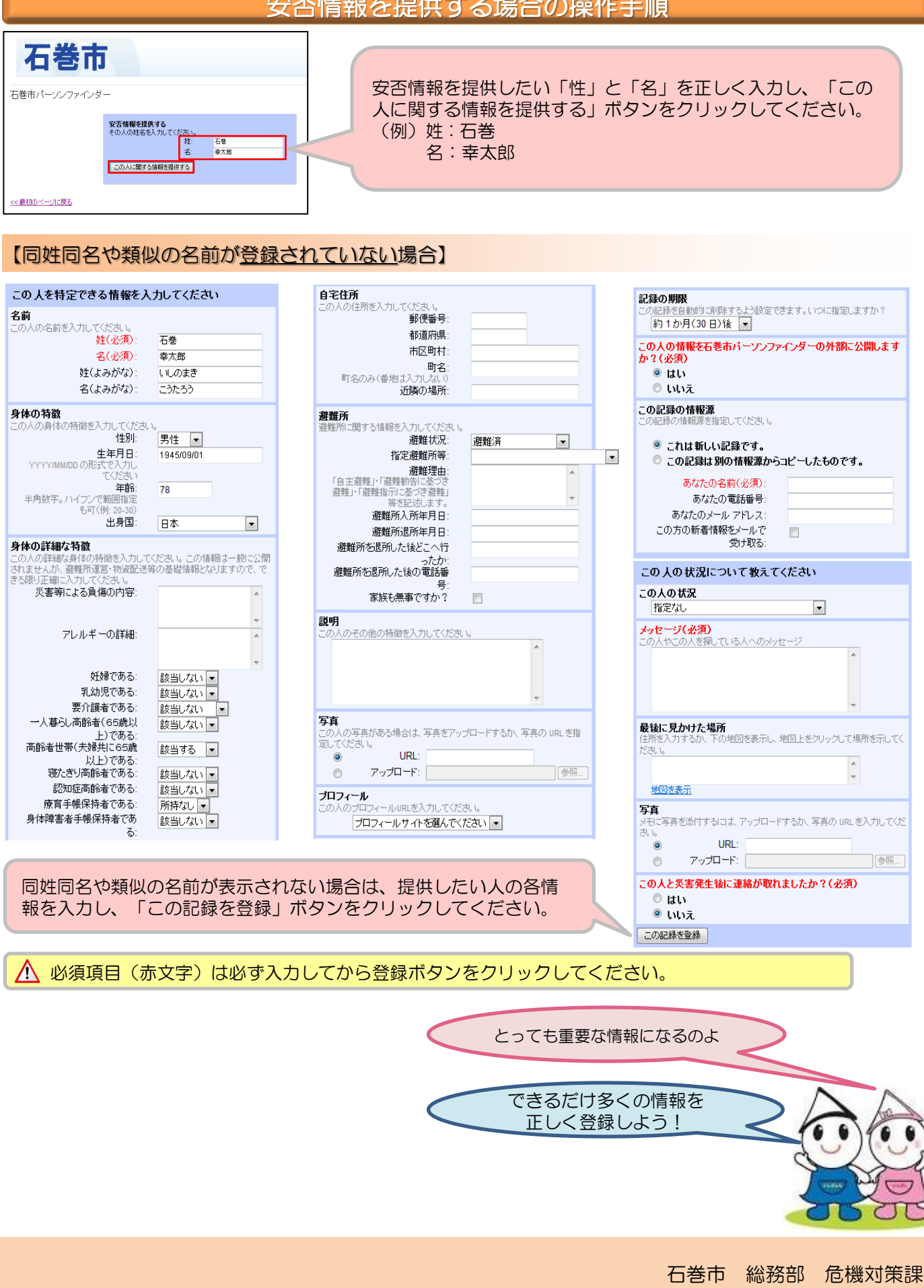

石巻市パーソンファインダー

「石巻 幸太郎」さんに関する記録を作成します。よろしいですか?

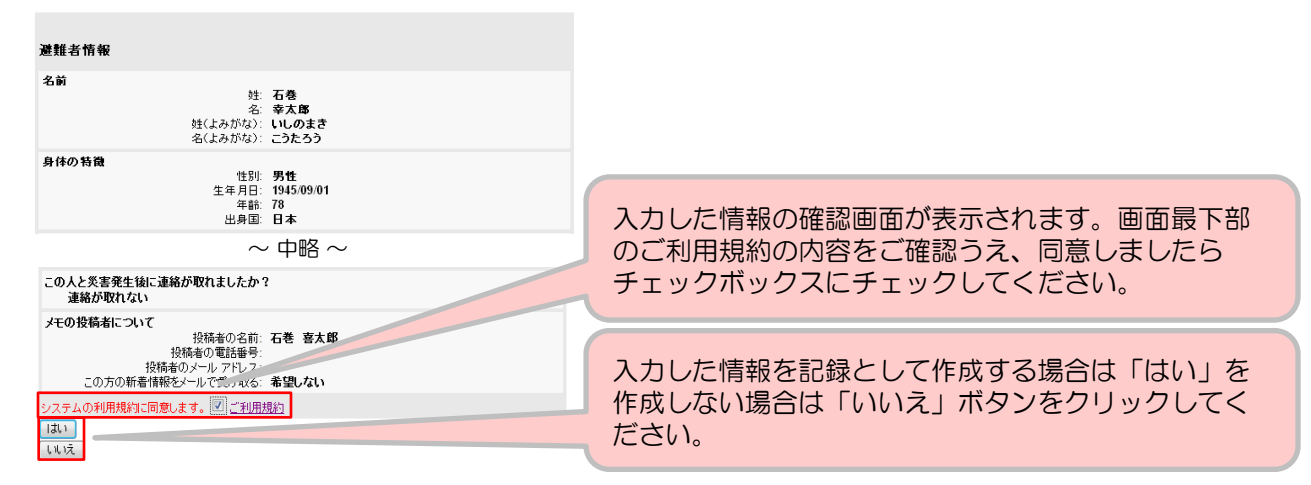

#### 【既に同姓同名や類似の名前が<u>登録されていた</u>場合】

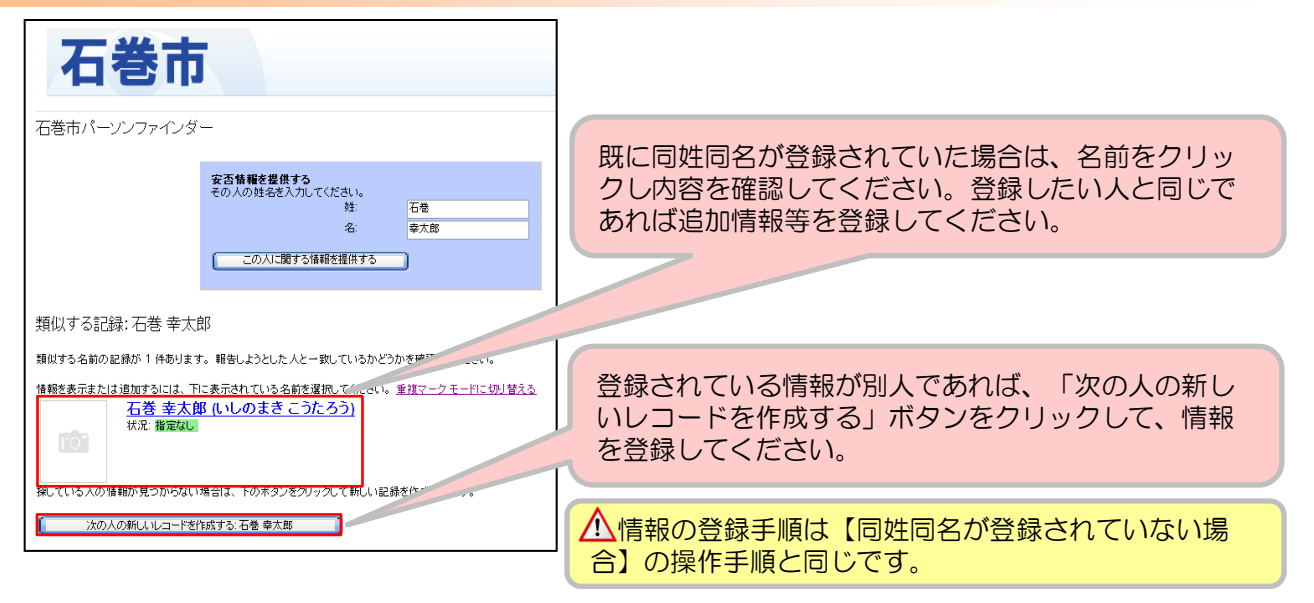

### 人を探している場合の操作手順

| 石巻市<br>石巻市/->>ンファインダー                                                                                        | 探している人の名字または名前を入力し、「この人を<br>探す」ボタンをクリックしてください。                                          |
|----------------------------------------------------------------------------------------------------|-----------------------------------------------------------------------------------------|
| <b>人を発している</b><br>その人の名字か名前、または名字・名前の一部を入力してください。<br>石橋<br>この人を得す                                            | ▲フルネームで入力する場合は、名字と名前の間は <u>半</u><br><u>角スペース</u> としてください。全角スペースやスペース<br>なしとすると、検索されません。 |
| 使衆給来: 石巻<br>情報を表示または追加するには、下に表示されている名前を選択してください。 <u>新建マークモードに切り替える</u><br>宮城 石巻<br>状況 この人からの投稿メッセージがあります     | 探している人が表示された場合は、名前をクリックし<br>登録情報を確認してください。                                              |
| 石巻 李太郎 (いしのまきこうたろう)     抗沈 難意な     和意な     和している人の情報が見っからない場合は、下のボタンをグリックして新しい記録を作成できます     行方不明者の新し、記録を作成する | 探している人が表示されない、または探している人と<br>異なる場合は「行方不明者の新しい記録を作成する」<br>をクリックし、情報登録してください。              |

5. デジタルサイネージ 災害時には、デジタルサイネージを通してリアルタイムで緊急情報を確認 することができます。設置拠点は以下の通りです。

| ①【遊楽館 1階視聴覚コーナー】            | 石巻市北村字前山15番地1     |
|-----------------------------|-------------------|
| ②【桃生総合支所 1階】                | 石巻市桃生町中津山字江下10番地  |
| ③【河北総合センター<br>ビックバン1階玄関ホール】 | 石巻市成田字小塚裏畑54番地    |
| ④【北上総合支所内 1階】               | 石巻市北上町橋浦字大須215番地  |
| ⑤【雄勝総合支所内 1階】               | 石巻市雄勝町雄勝字伊勢畑84番地1 |
| ⑥【牡鹿総合支所内 1階市民の部屋】          | 石巻市鮎川浜鬼形山1番地13号   |
| ⑦【本庁舎 2階市民の部屋】              | 石巻市穀町14番1号        |

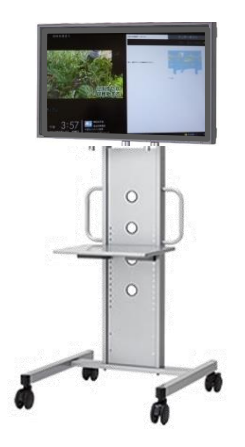

| (試験)避難警告が発令されました。対象                                                        | <b>ミ地域は、OO、</b> ××です。 | 常に表示されます                              |
|----------------------------------------------------------------------------|-----------------------|---------------------------------------|
| No.1 連種所開設-問題情報() ②<br>発見目時:2013/9/1<br>(1558) 連動整報が発音されました。対象地域は、〇〇、××です。 | 2013/05/01 16:02      | 1 at N                                |
| No.2 連邦所用設:防衛所保2<br>発展日時:2013/5/1<br>(1658) 混動警報が発令されました。対象地域は、〇〇、××です。    | 2013/05/01 16:02      |                                       |
| No.3 建蜡所開設·開始情報3                                                           | 2013/05/01 16:02      | 1 1 1 1 1 1 1 1 1 1 1 1 1 1 1 1 1 1 1 |
| ab.4 連難所開設·問題情報4                                                           | 2013/05/01 16:02      |                                       |
| No.5 連難所開設·閉鎖情報5                                                           | 2013/05/01 16:02 Cone | 585 - 685                             |